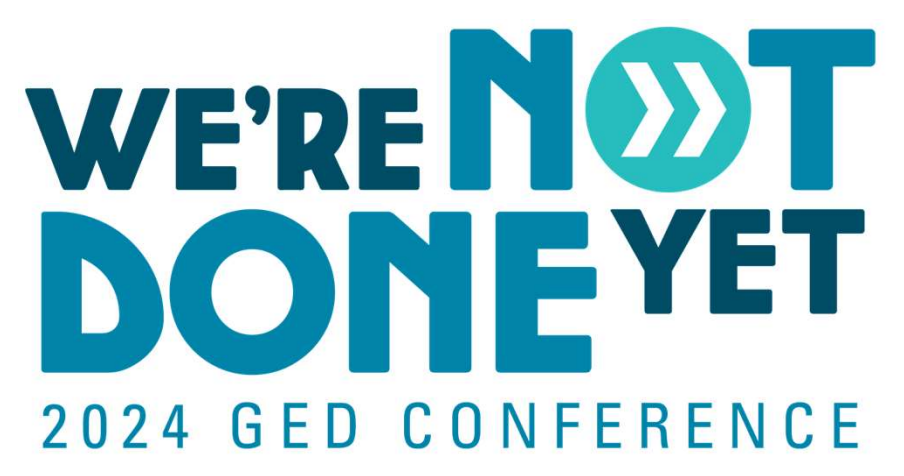

# GED<sup>®</sup> Testing Centers: Demystifying the Approval Process

Natalie E. Cummins, Pearson VUE Client Channel Operations Manager

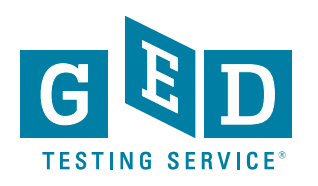

#### **Presenter**

#### Natalie E. Cummins Client Channel Operations Manager Pearson VUE

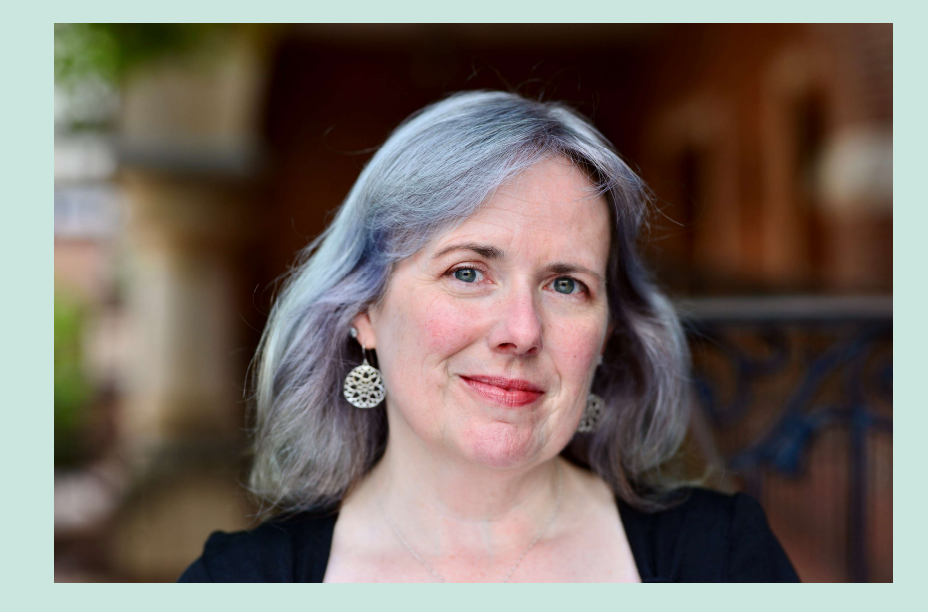

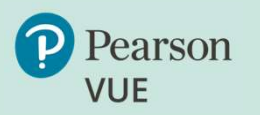

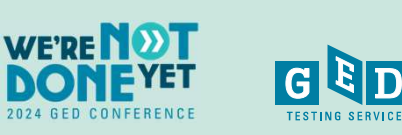

2

#### **Today's Learning Objectives**

- Understand GEDTS and Pearson VUE roles regarding testing centers
- Understand requirements to become a GED testing center
- Understand the different stages of the testing center approval process
- Answer your additional questions

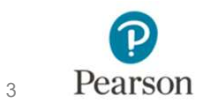

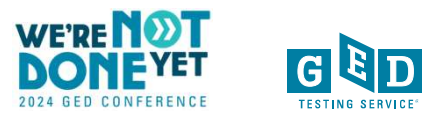

#### **Background Information**

**GED Testing Service** is the creator and owner/operator of the GED<sup>®</sup> test. GEDTS is currently testing in 48 states.

**Pearson VUE** is the technology partner for GEDTS. Pearson VUE's software is used to deliver the GED<sup>®</sup> test on computer.

In order to deliver the GED<sup>®</sup> test via <u>computer</u> an organization must become an authorized **Pearson VUE Test Center (PVTC)** 

To become an authorized PVTC to deliver GED testing you will need to go through an **application and installation process** with Pearson VUE

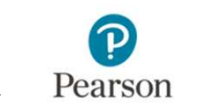

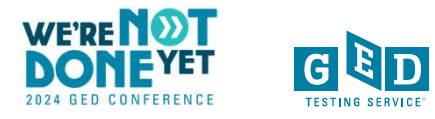

# Home for GED<sup>®</sup> Educator & Testing Resources

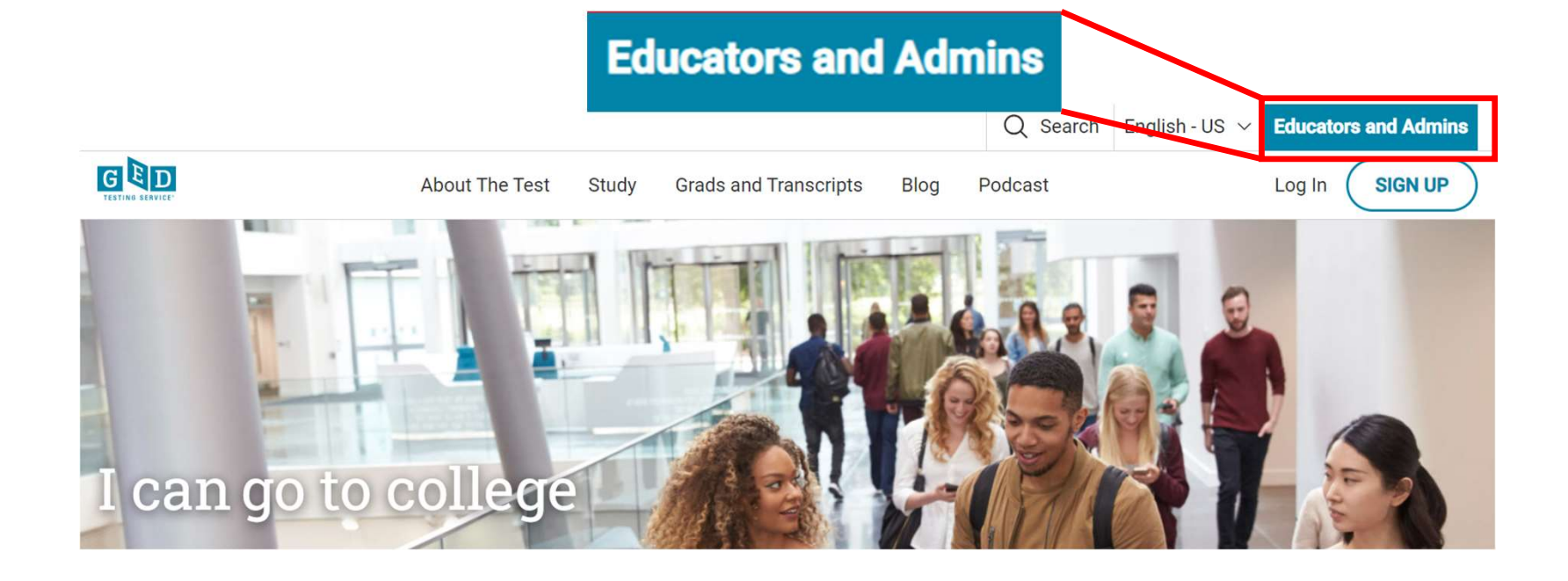

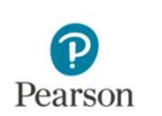

5

Visit <u>GED.com</u>

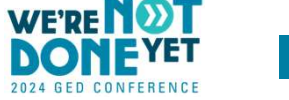

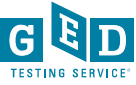

## **Key Information**

6

Please go to the Become a Test Center page to review key technology and facility information.

https://ged.com/educators\_admins/test\_admin/become\_a\_center/

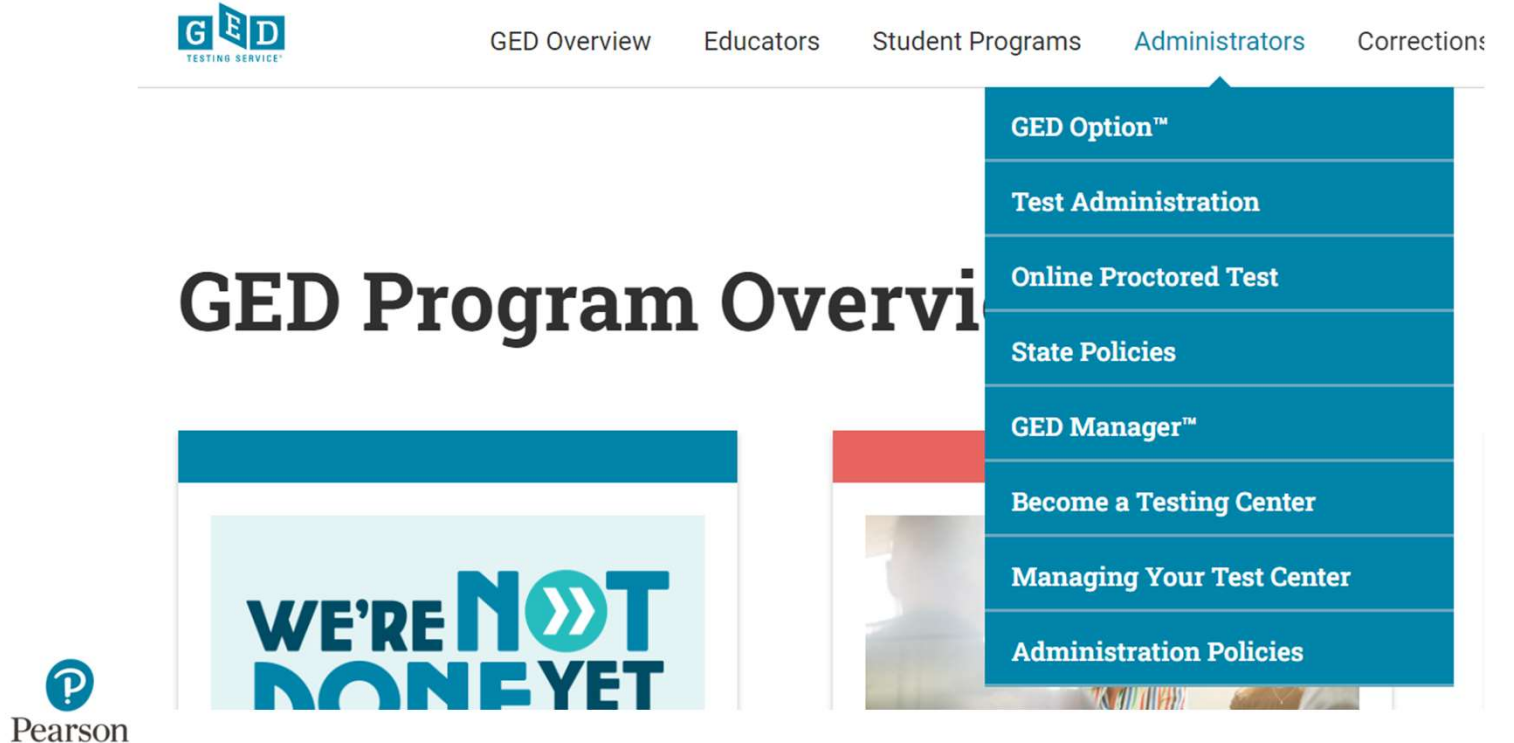

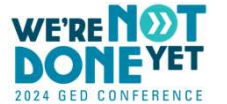

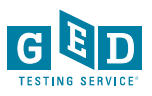

# **Test Center Basics**

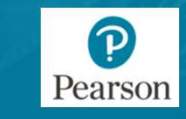

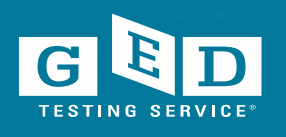

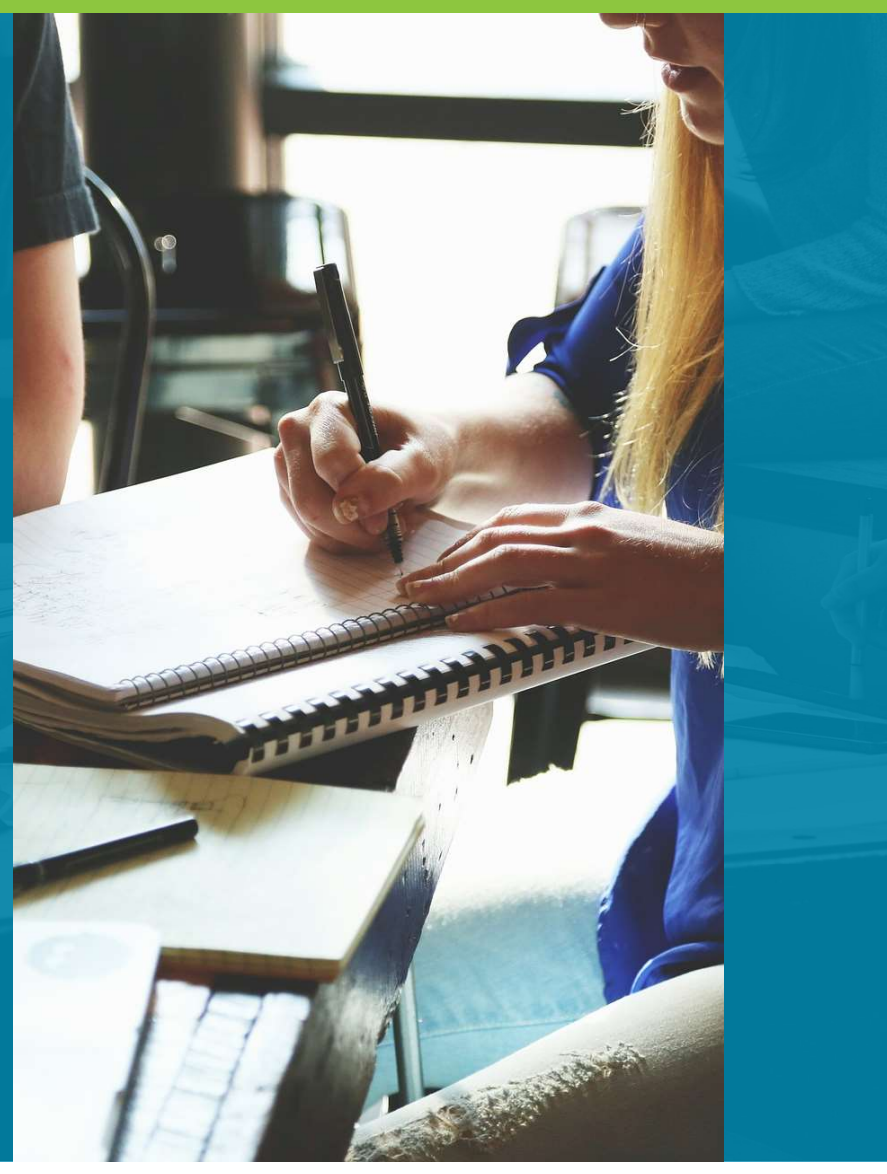

#### **Becoming a GED Testing Center**

All test centers have the option to be either:

- 1. GED Only PVTC this means your center will become an authorized Pearson VUE Test Center and offer <u>only</u> the GED test *from the suite of PV tests*.
- 2. Full PVTC offer the GED test and other computer based certification exams offered via Pearson VUE

GED Only requirements are more relaxed.

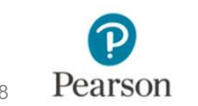

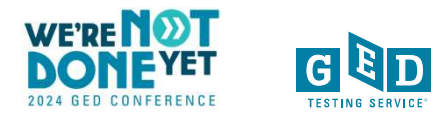

# **<u>GED Only PVTC</u>** Centers: Key Differences

• Laptops ARE allowed (must meet minimum tech specs)

 The Test Administrator computer can be a laptop, but it must be locked to the admin's desk via a locking cable when GED testing is occurring.

https://home.pearsonvue.com/Documents/Test-center/GED-Only-Technical-Requirements.aspx

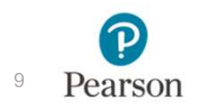

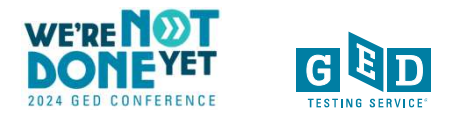

# **<u>GED Only PVTC</u>** Centers: Key Differences

- Lockable storage for student's personal items is recommended, but not required. Note, students' personal items must be stored outside of the testing room.
- Temporary desktop partitions are allowed.
- No minimum number of hours per week/month you need to be open for testing.
- On a case-by-case basis GEDTS can make exceptions to standard Pearson VUE policies.

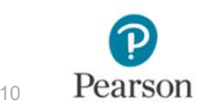

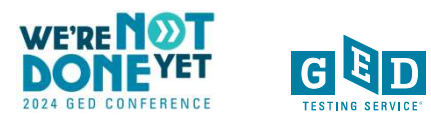

### Key Technical Information to Review

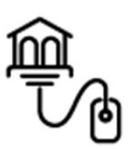

#### **GED Only PVTC**

GED Only Technical Requirements (pearsonvue.com)

Please have your IT staff review

#### **Full PVTC**

**Technical Requirements – Desktop Computers** 

PVTC Technical Requirements (pearsonvue.com)

Please have your IT staff review

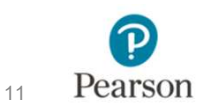

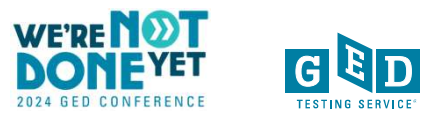

#### **Technical Restrictions**

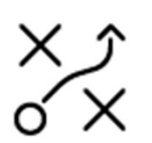

# See: PVTC Test Center Technical Requirements Document

#### PROHIBITED

Mac hardware running any operating system

- Chromebooks
- Hot Spots for wi-fi
- •Wi-fi (unless installing CCT software)

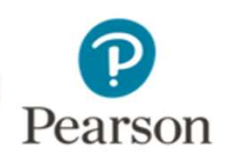

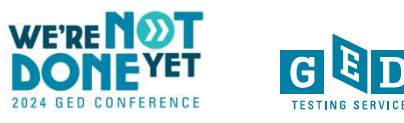

**Facility Requirements** 

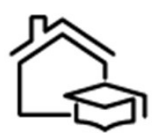

#### PVTC Facility Requirements

- Testing room must be an enclosed room (quiet and free from distractions)
- Must have a check-in desk outside of the testing room
- Digital photo and digital signature for each testtaker

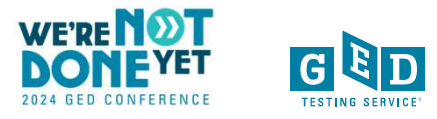

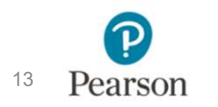

## **Test Center Admin Area - Reception Area**

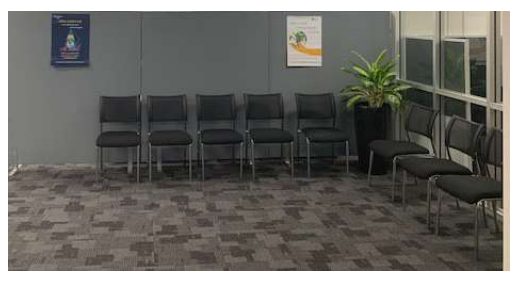

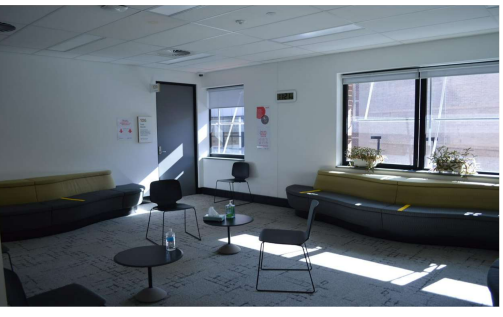

Pearson Prof. Center

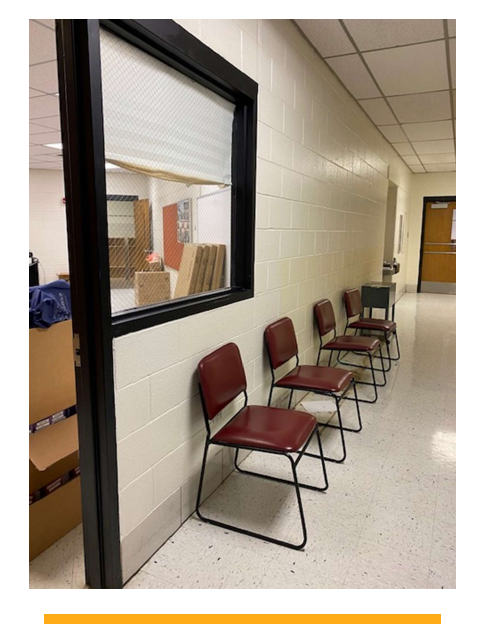

**GED Testing Center** 

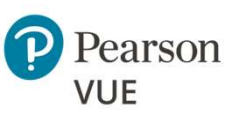

PEARSON VUE CONFIDENTIAL & PROPRIETARY Copyright © 2018 Pearson Education, Inc. or its affiliates. All rights reserved.

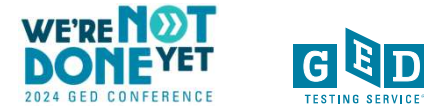

## Test Center Admin Area- Check-In Desk

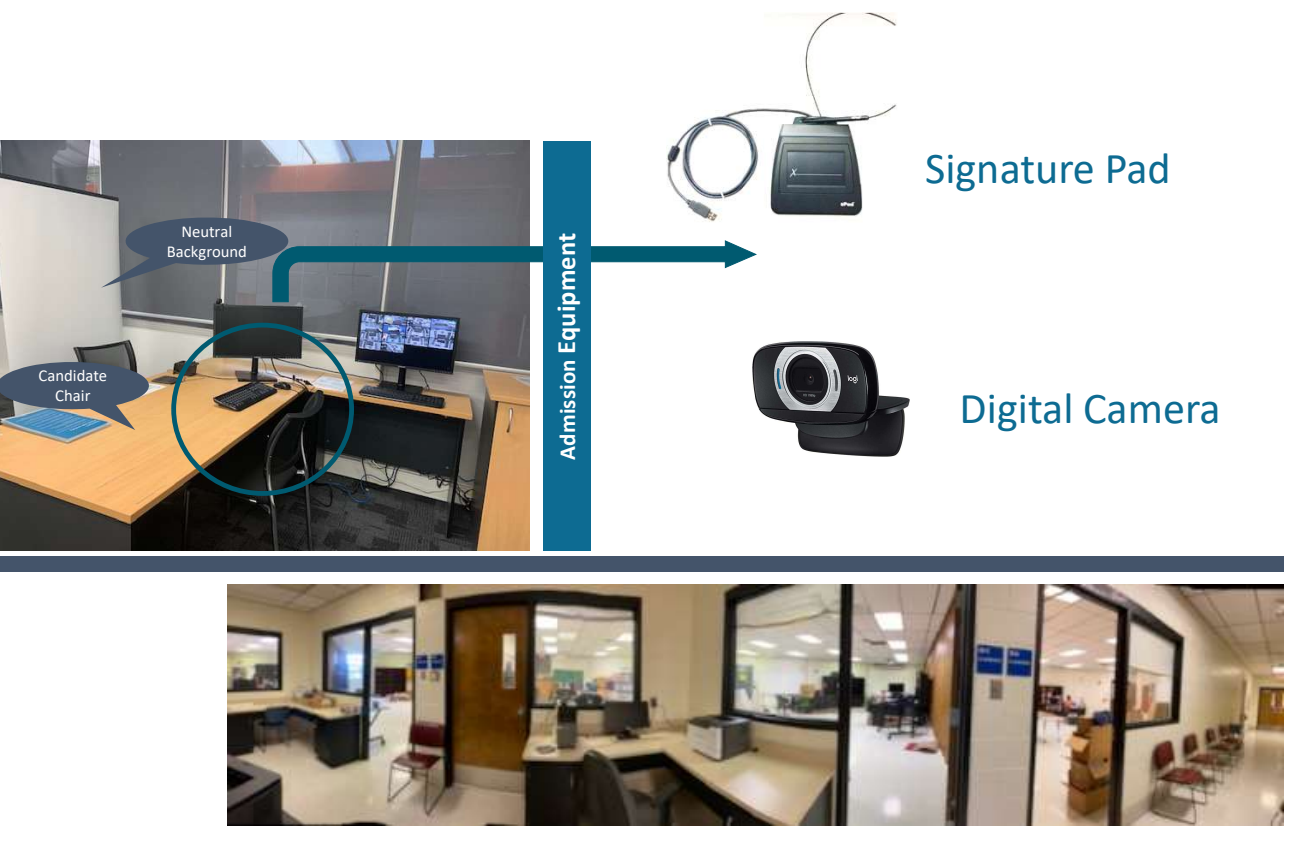

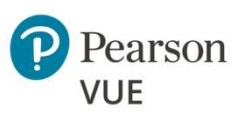

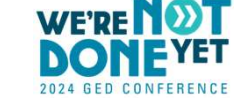

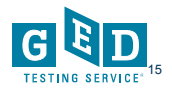

#### **Facility Requirements**

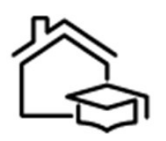

Lockable storage is recommended, but not required (for GED only).
You will need to have a safe spot to store student belongings

 Each test-taker workstation must have approximately 4 feet of separation between workstations or have privacy divider screens

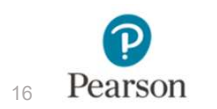

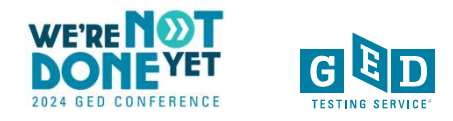

#### **Test Center Admin Area - Lockers**

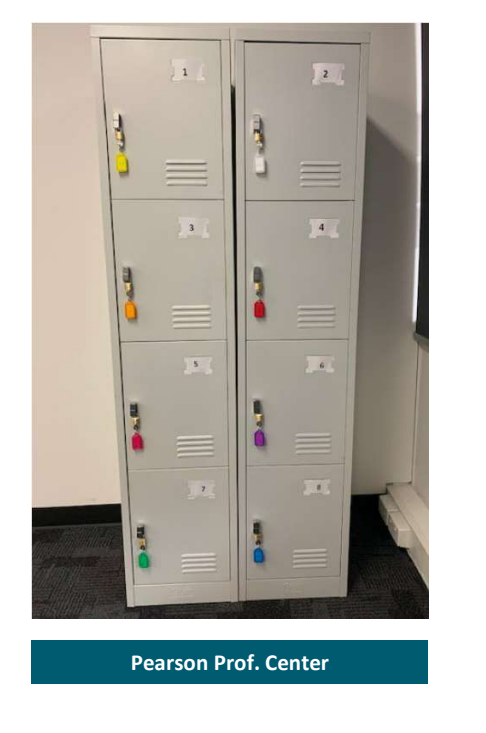

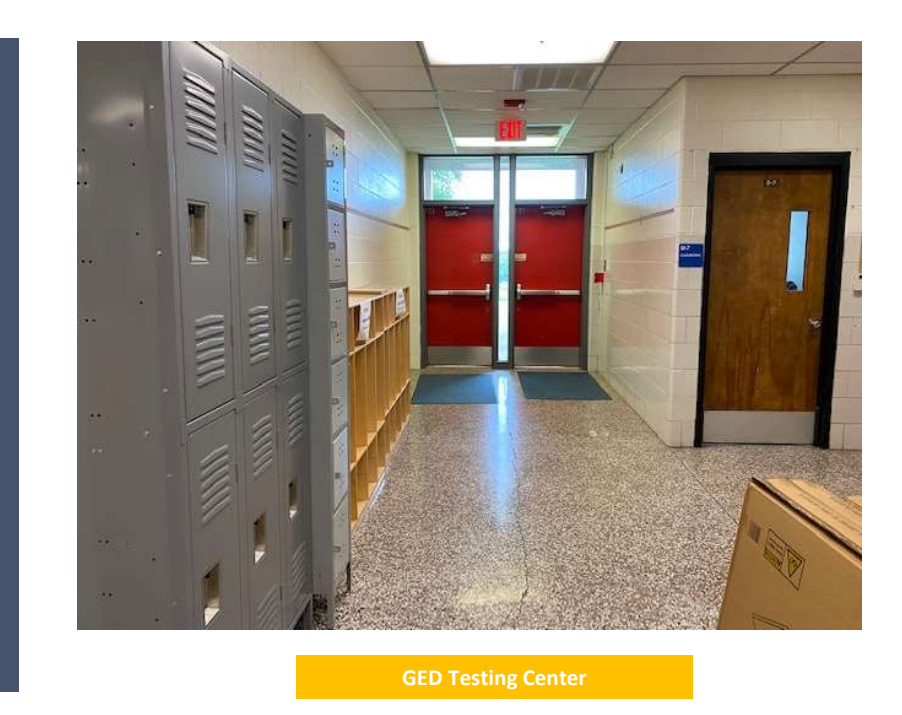

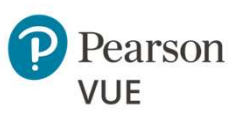

PEARSON VUE CONFIDENTIAL & PROPRIETARY Copyright © 2018 Pearson Education, Inc. or its affiliates. All rights reserved.

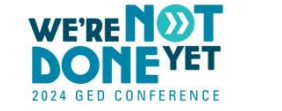

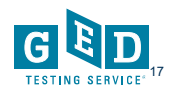

#### **Test Center Testing Room - Workstations**

Note: Partitions are <u>not required</u> for a GED testing center. Minimum 4 feet of distance between stations is required.

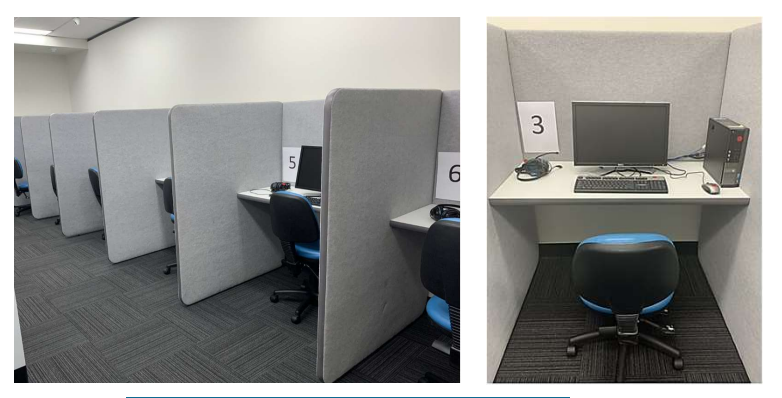

Pearson Prof. Center

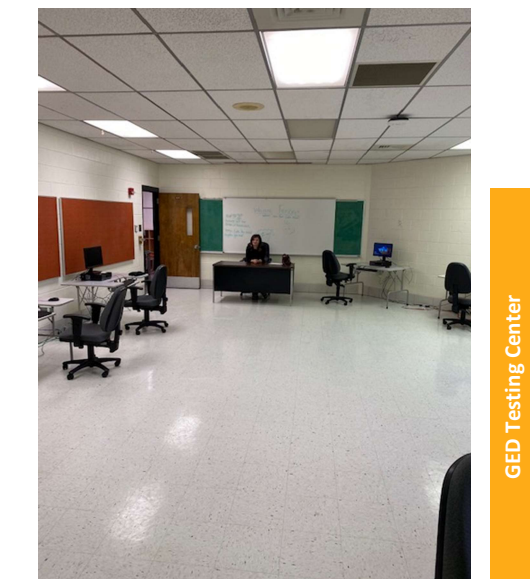

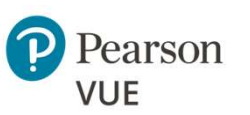

PEARSON VUE CONFIDENTIAL & PROPRIETARY Copyright © 2018 Pearson Education, Inc. or its affiliates. All rights reserved.

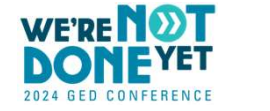

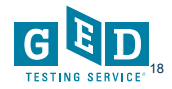

#### **Proctor Location**

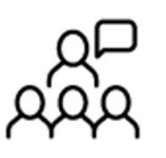

The examiner(s) can proctor GED testing any of the following ways:

- Examiner is in the testing room
- Examiner monitors room from check-in station via video surveillance
- Examiner monitors room from outside the room via a clear glass window or wall that provides a view of all test-takers

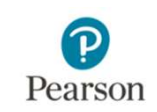

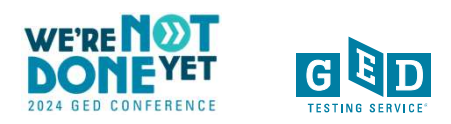

**Proctor Location** 

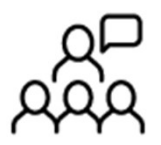

 Examiner view should allow them to see test-taker hands during testing (this is a very common exception for GED)

 Examiner to test-taker ratio is one examiner for every 15 test-takers

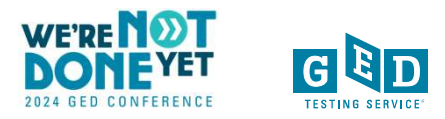

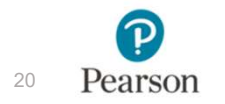

# The Application Process

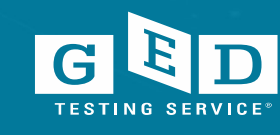

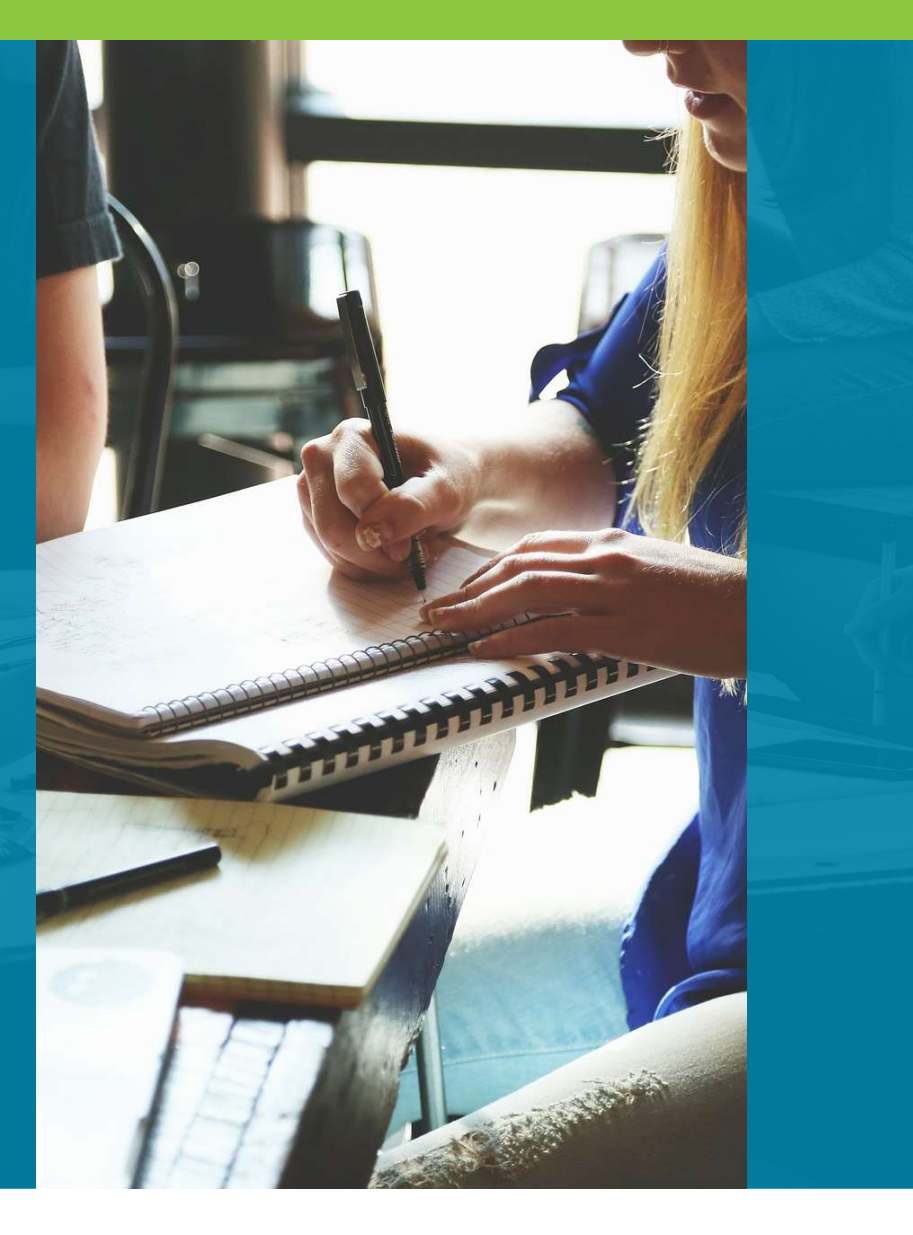

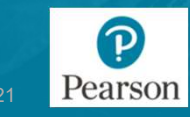

# **Application Process**

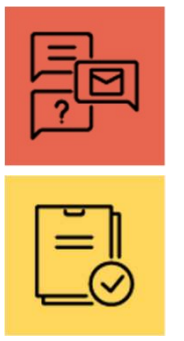

Application

Site Agreement and Quality Approval

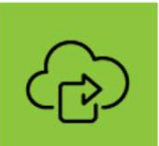

Software Installation

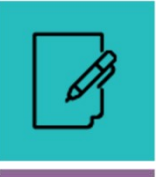

Test Administrator Certification

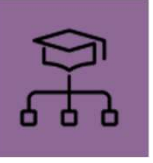

22 Pearson

Activation and Testing

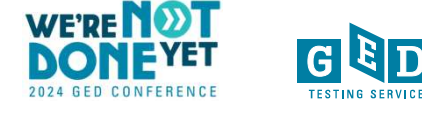

#### **Application Phase**

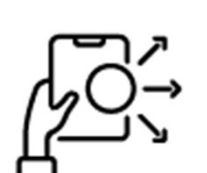

1. Test center completes any state-specific application.

2. Test center completes PV online application found here: <u>Test center application // Become a test center // Pearson</u> <u>VUE</u>

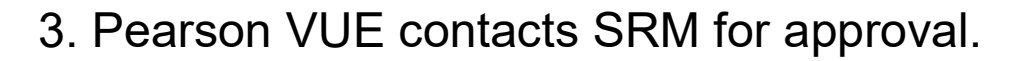

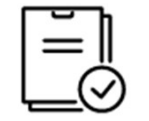

4. SRM verifies approval with the State HSE Admin (if not already known).

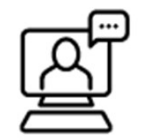

Throughout this process the SRM from GED Testing Service and the CCOM from PV will remain involved and help solve any issues that may arise.

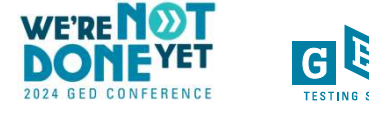

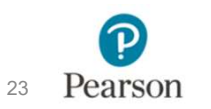

#### Site Agreement and Quality Approval Phase

There are two next steps:

- 1. Test center must review and sign the **Pearson VUE Test Center Agreement.**
- 2. Test center must upload & submit **digital photos of their test center** and those photos must be approved by the Pearson VUE Channel Quality team.

Photo checklist:

Pearson VUE\_Checklist\_Photo\_PVTC.indd

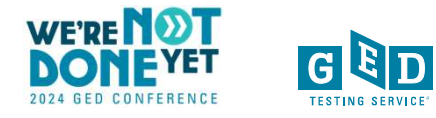

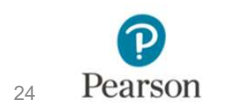

## **Photo Checklist Tips**

Current pictures

- Label your pictures as directed
- Submit "test day ready" photos (Stage it like you're trying to sell your house!)
- If you're applying for GED exceptions, show the space as it would be used with those exceptions.
- Note: A special accommodations room is NOT required.

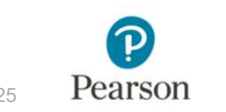

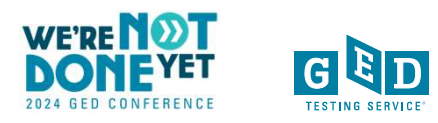

#### **Software Installation Phase**

- Security kit All non-corrections test centers must purchase a security kit which consists of 2 digital cameras and digital signature pad.
  - Security kits can be purchased via Pearson VUE or elsewhere as long as test center purchases specific model of camera/pad. Model #s available on p. 6 of the Technology Requirements document.
  - Cost of security kit is \$450 if purchased via Pearson VUE (one time cost including shipping).
- Your IT staff (with full local admin rights) will need to be involved with installing the necessary software. VUE Support Services (VSS) will be available to troubleshoot if needed.

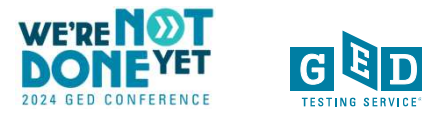

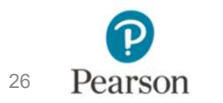

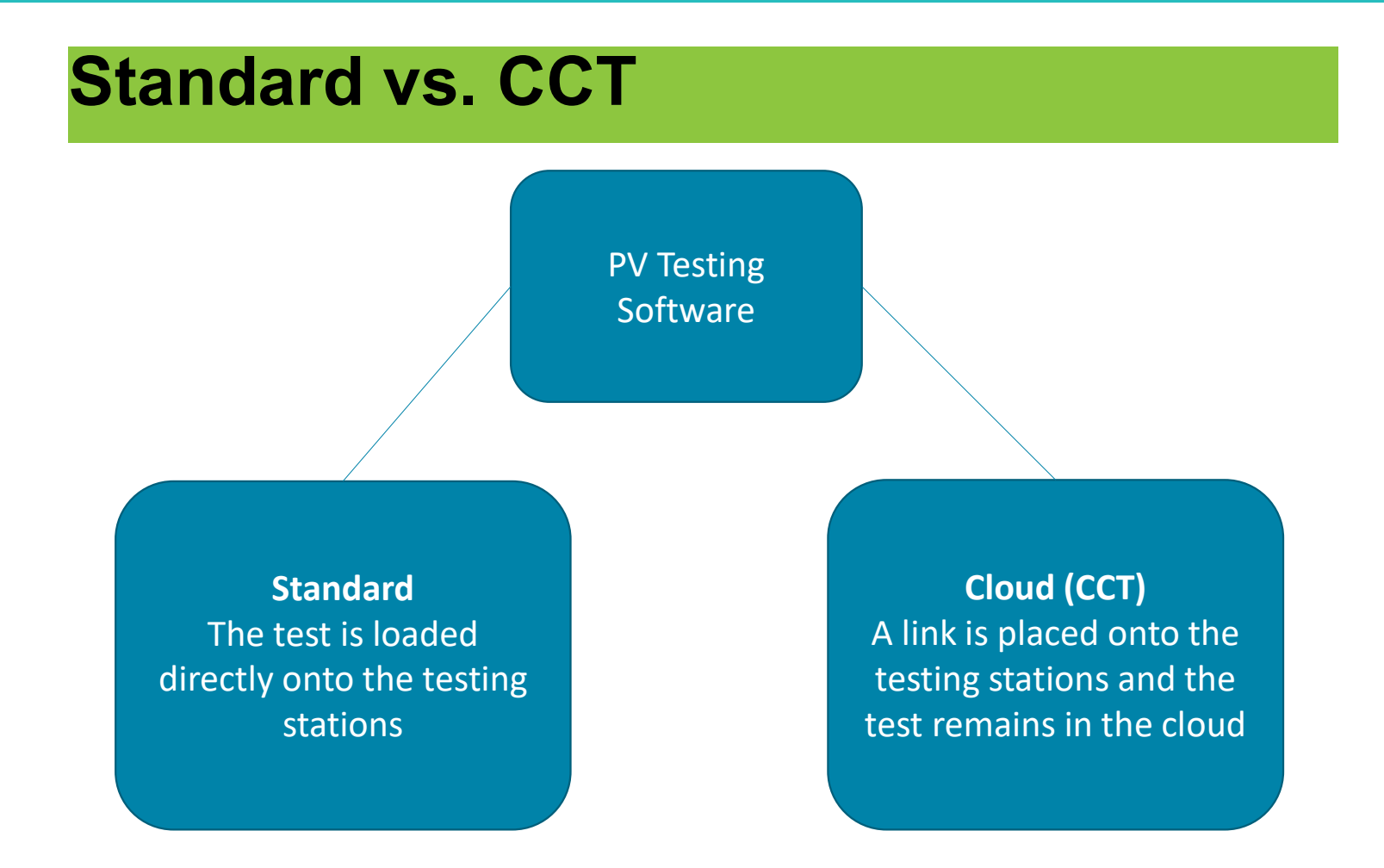

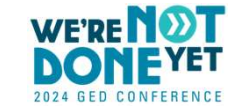

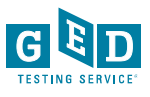

27 Pearson

#### **Software Installation: Standard Software**

- You install the software via a provided link (tech support available but not pre-scheduled)
- Periodically <u>you</u> will need to run software updates to keep the software up to date and secure.
- If you have more than 15 test computers, you need an additional server.
- Can administer test offline (no constant internet connection required)

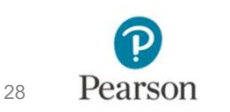

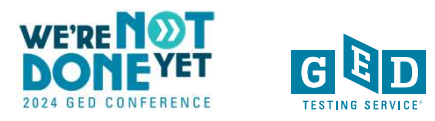

# Software Installation: Cloud Control Technology (CCT)

**CCT software** delivers the GED test with some advantages over the standard software install.

- CCT software install is **faster to install** than the standard software (pre-scheduled with VUE Support Services)
- CCT functions as a server in large testing centers with 15 or more computers.
- Software updates are handled via the cloud (not manually).
- Requires internet connectivity that is stable and reliable.
- You must be a GED Only center in order to go the CCT route.

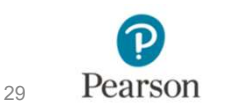

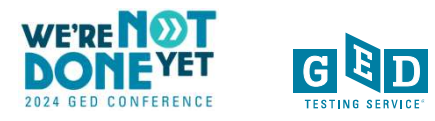

#### **Test Administrator Certification Phase**

 Test Administrators/Proctors must take and pass the Pearson VUE proctor exam & complete a preactivation case that VUE will send.

 Training documentation will be available after installation of the testing software.

Training consists of text and video.

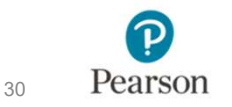

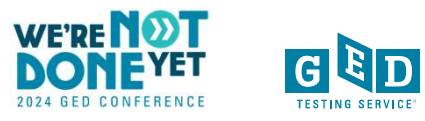

#### **Activation Phase**

 Test center sets their available testing hours in the VUE system and runs some checks

- Pearson VUE conducts a Welcome Call with each new test center in order to make sure they are ready to be activated
- •Site is activated and may begin testing!

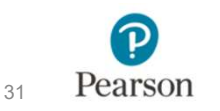

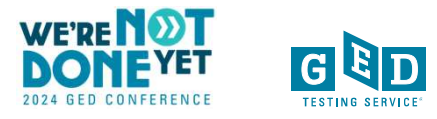

#### **Corrections Testing Center Summary**

- Apply here: <u>Correctional facilities // Specialty</u> <u>testing // Become a test center // Test centers //</u> <u>Pearson VUE</u>
- No photos required for Quality approval
- No security kit required
- Requires Standard Software installation
- May be delivered offline
- May be delivered on laptops

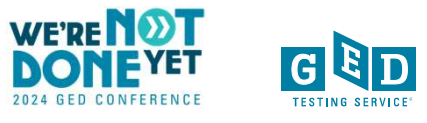

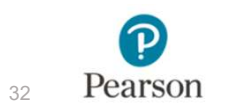

#### **Operating Your GED Test Center**

The Pearson VUE software handles the **scheduling logistics**, e.g. if your center closes at 4pm the scheduling software won't allow a student to schedule a 2 hour test starting at 3pm.

**Accommodations** such as extra time or extra breaks are handled seamlessly via the scheduling software.

Your center will be provided with **erasable noteboards and pens** that you will distribute to students to use as scratch paper

**Test center support line** will be available to you as well as other support tools and resources.

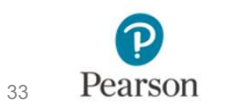

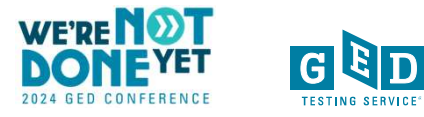

## Communications

- Be on the lookout for emails from multiple entities within PV: Sales, Quality, Care, VSS, etc.
- Always feel free to copy the SRM and CCOM on your communications with Pearson VUE

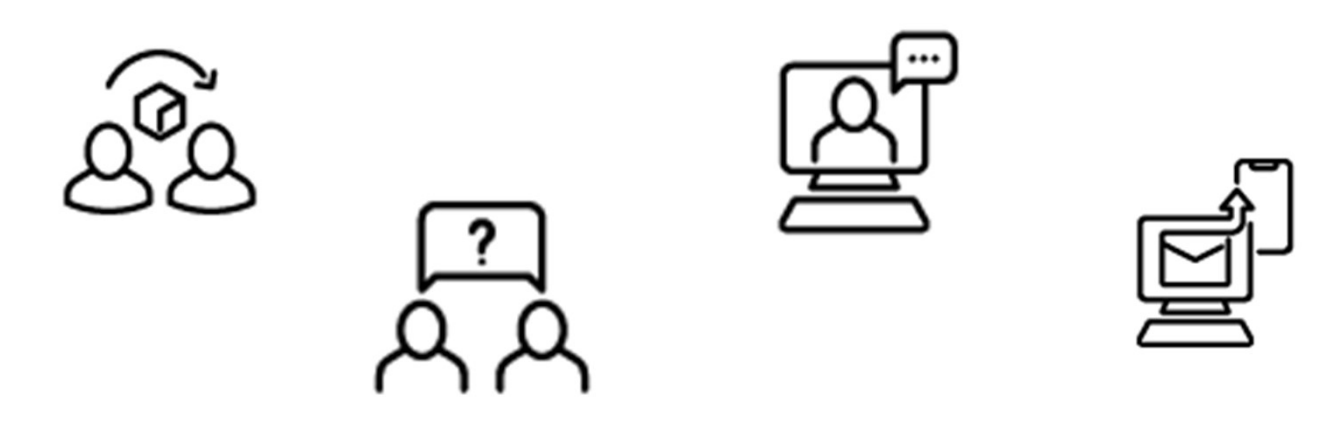

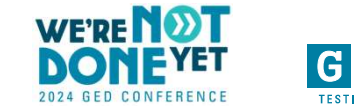

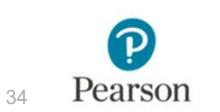

# **Questions?**

Natalie Cummins

Client Channel Operations Manager, Pearson VUE (859) 285-7099 <u>Natalie.Cummins@pearson.com</u>

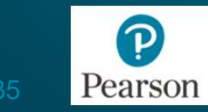

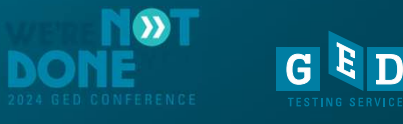

# **Session Survey**

Your feedback is important. Please scan the QR code below to rate this session.

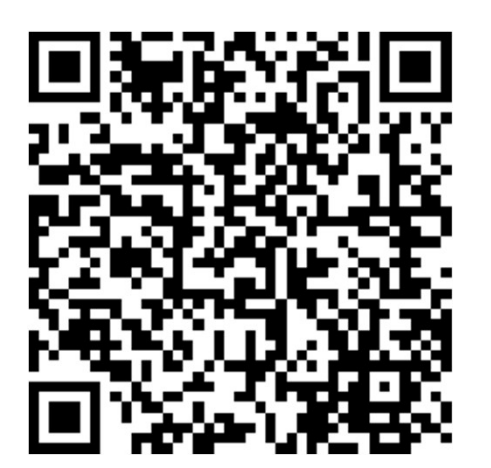

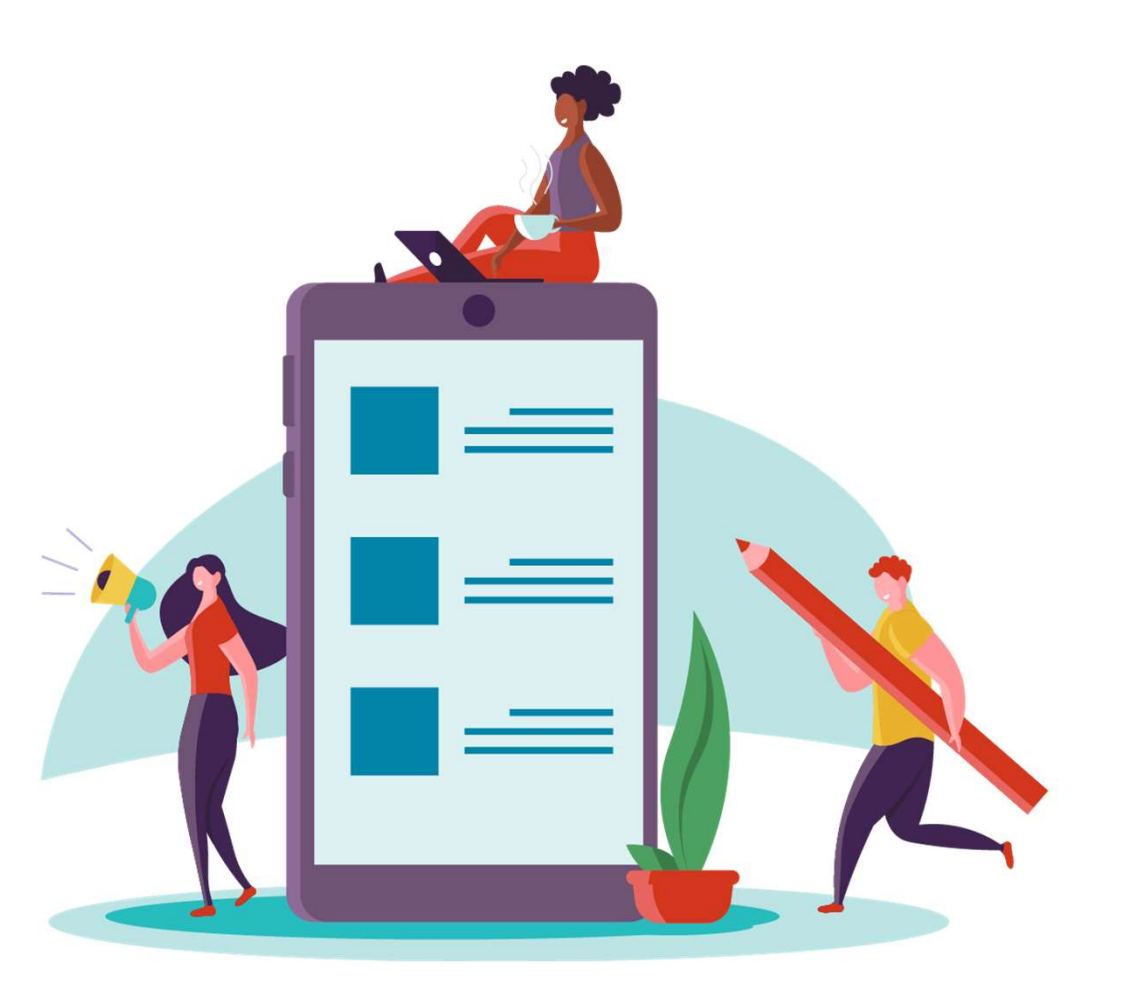

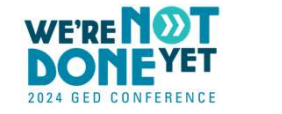

GED

TESTING SERVICI

36